| ALITOCAD                                                                                                    |                                                                                                    | MENU MODIFICATION                 |
|----------------------------------------------------------------------------------------------------|----------------------------------------------------------------------------------------------------|-----------------------------------|
|                                                                                                    | DÉPLACER                                                                                                    |                                   |
| La commande « <b>Déplacer</b> » permet le d<br>une distance que l'on définit par un <u>poin</u><br><u>Exemple :</u><br>1. Tracer un petit cercle au milieu<br>2. Cliquer sur l'icône « <b>Déplacer</b> »<br>Dans la zone de commande, on a :<br>Commande :<br>Commande :<br>Choix des objets :<br>3. Sélectionner le cercle puis <u>valie</u> | éplacement de tous les objets sél<br><u>nt de base</u> et un <u>point d'arrivée</u> .<br>u de l'écran.<br>↓<br>_<br><br><u>der</u> (↓). | ectionnés à<br>Avant<br>Sélection |
| <ol> <li>Pour définir le 1<sup>er</sup> point du dépl</li> <li>Pour définir le 2<sup>ème</sup> point du dépl<br/>cercle.</li> </ol>                                                                                                    | acement, cliquer sur le centre du<br>placement, faire un 2 <sup>ème</sup> clic à l'ex                                                   | cercle                            |
|                                                                                                    | Au final, on a déplacé notre cercl                                                                                                    | 2.                                |
| Pour les 2 exercices ci-dessous, se mettre en mode Accrochage Grille 🛄 (avec X=10 et Y=10)                                                                                                    |                                                                                                    |                                   |
| <u>Exercice 1 :</u><br>Tracer un rectangle de x = 50 par y = 80 au milieu de votre écran.<br>Déplacer ce rectangle pour que le coin bas gauche se trouve au point (0,0)                                                                                                    |                                                                                                    |                                   |
| <u>Exercice 2 :</u><br>Dans le rectangle précédent, tracer un cercle de diamètre 20.<br>Déplacer le rectangle et le cercle pour que le coin bas gauche du rectangle se trouve à (100,60)                                                                                                    |                                                                                                    |                                   |
| <u>Astuce</u> : Pour voir le déplacement, vous pouvez vous aider du système de coordonnées du dessin en bas à gauche<br>qui indique les valeurs en X, Y et Z: Dans cet exemple, X=60, Y=40 et Z sera toujours égal à 0 car on travaille en<br>2D.                                                                                             |                                                                                                    |                                   |
| ERP GEORGES GLYNEMER - LYON                                                                                                    | N                                                                                                    | SECTION DESSIN - ALAIN APARICIO   |